# Instructions for the Room Reservation Calendar

Beginning Summer II 2020 the Department of Psychology will be phasing out the old "Room Schedule Calendar" for our new Room Reservation Calendar in compliance with updating University software requirements. Below is a step by step guide to navigate and reserve a room in the calendar.

### STEP 1

Navigate to the Psychology Room Reservation Calendar

The first calendar you see is an overview of the reservations for all the rooms. Use this calendar to quickly scan through dates to see which rooms are available and when, or to look up your existing reservation.

### STEP 2

On the left side of the screen, you will see the list of rooms. Select the room you wish to reserve and you will navigate to the reservation calendar for that room. In this guide, we will select UAC 275 (Conference Room).

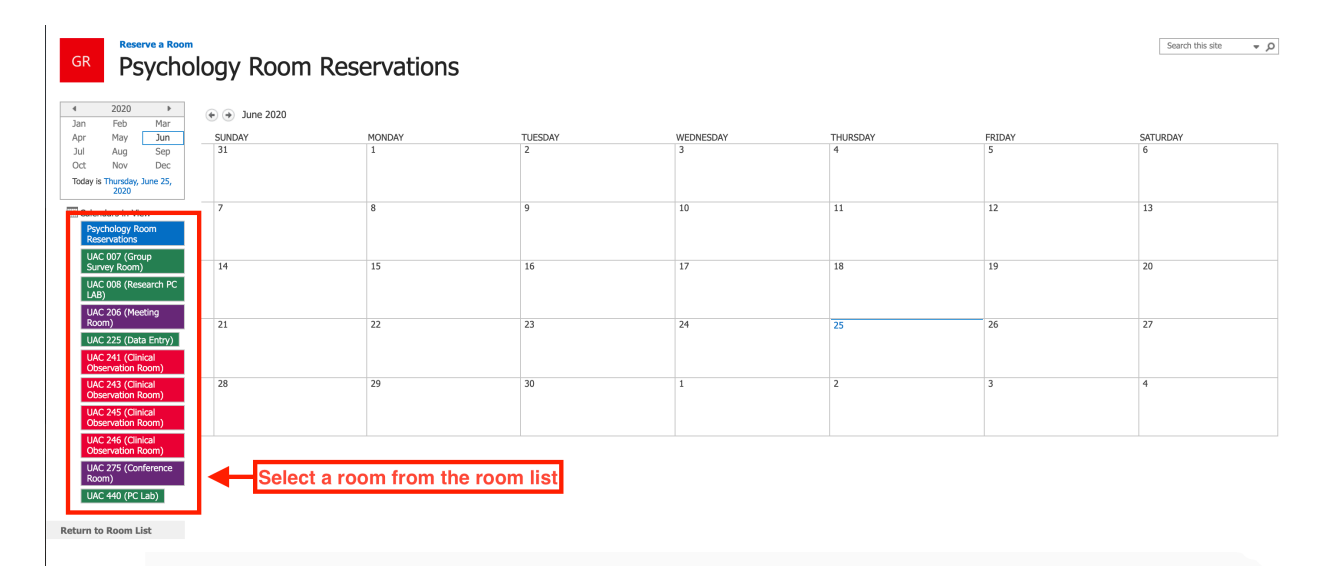

If you need to return to the room list at any time. Click the "Return to Room List" button.

| GR Reserve a Room                                                 | 75 (Confere | ence Room) |         |            |    |        | Search this site |
|-------------------------------------------------------------------|-------------|------------|---------|------------|----|--------|------------------|
| 4 2020      ▶     Jan Feb Mar     Apr May Jup                     | June 2020   | MONDAY     | THEODAY | WEDNIECDAY |    | EDIDAY | CATLIDDAY        |
| Jul Aug Sep<br>Oct Nov Dec<br>Today is Thursday, June 25,<br>2020 | 31          | 1          | 2       | 3          | 4  | 5      | 6                |
| Calendars in View<br>UAC 275 (Conference<br>Room)                 | 7           | 8          | 9       | 10         | 11 | 12     | 13               |
| Return to Room List                                               | 14          | 15         | 16      | 17         | 18 | 19     | 20               |
| If you selected<br>the wrong room.                                | 21          | 22         | 23      | 24         | 25 | 26     | 27               |
| Click "Return to<br>room list"                                    | 28          | 29         | 30      | 1          | 2  | 3      | 4                |
| Click "Return to<br>room list"                                    | 28          | 29         | 30      | 1          | 2  | 3      | 4                |

# STEP 3

Use the calendar tools in the top left of the screen to navigate to the date of the reservation. Select the date on the calendar and click the "Add" button to open the new event form.

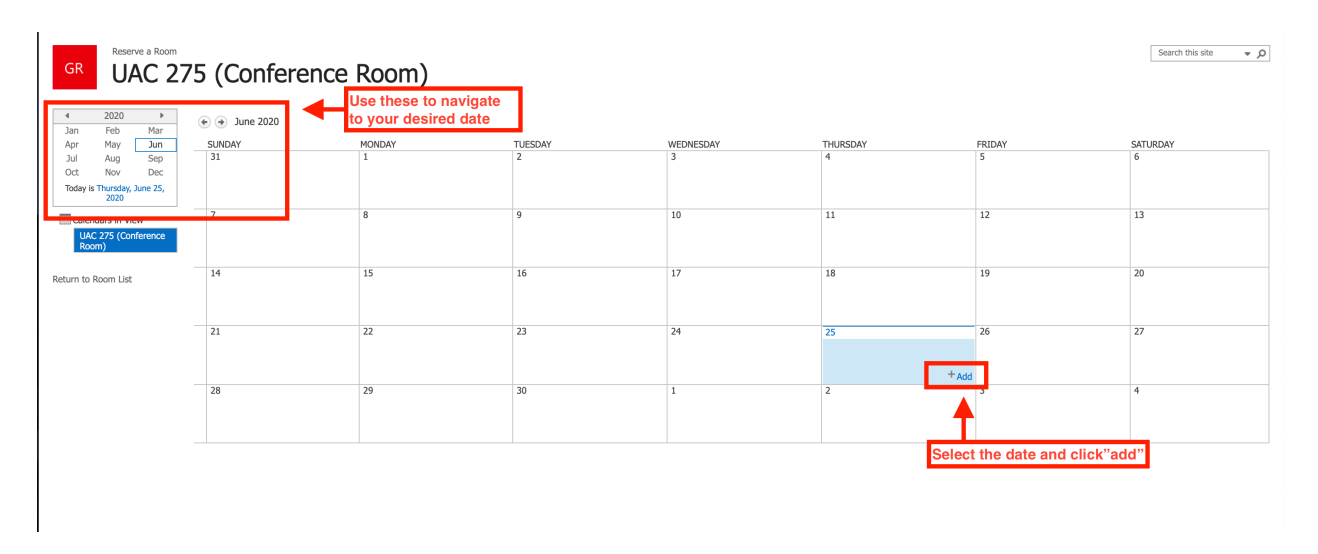

## STEP 4

In the new event window. Input the title of your event and select the date and time of the event. Choose a category from the dropdown list or provide a custom category (Note: A category is not required).

| GR Reserve a Room                                                                                   | 5 (Conference | Room)       | UAC 275 (Conference Room) - New Item                                                                                              | Search this site 💌 🔎 |
|----------------------------------------------------------------------------------------------------|---------------|-------------|----------------------------------------------------------------------------------------------------|----------------------|
| 4 2020 ►<br>Jan Feb Mar<br>Apr May Jun<br>Jul Aug Sep<br>Oct Nov Dec<br>Today is Thursday, June 25, |               | MONDAY<br>1 | EXT EXT ABC<br>Save Cancel Parts Convert<br>Convert Opticard Actions Spelling Title *                                             | SATURDAY<br>6        |
| Calendars in View<br>UAC 275 (Conference<br>Room)                                                   | 7             | 8           | Location<br>Start Time * 6/25/2020 9 AM 3 0000<br>End Time * 6050000 10002 Input event title<br>and duration                      | 13                   |
| Return to Room List                                                                                 | 14            | 15          | Description 19                                                                                                    | 20                   |
|                                                                                                    | 21            | 22          | Category Specify your own value:                                                                                                  | 27                   |
|                                                                                                    | 28            | 29          | All Day Event Make this an all-day activity that doesn't start or end at a specific hour. Recurrence Make this a repeating event. | 4                    |
|                                                                                                    |               |             | Sove Cancel                                                                                                    |                      |

If your event is recurring check the "Make this a repeating event" checkbox. Additional options will appear to adjust your recurrence frequency.

| UAC 275 (C   | Conference Room) - New Item                   | ×      |
|--------------|-----------------------------------------------|--------|
| EDIT         |                                               |        |
| Save Cancel  | → Cut<br>Poste Copy<br>Paste Spelling         |        |
| Commit       | Clipboard Actions Spelling                    |        |
| Title *      |                                               |        |
| Location     |                                               |        |
| Start Time * | 9 AM \$ 00\$                                  |        |
| End Time *   | 10 AM \$ 00 \$                                |        |
| Description  |                                               |        |
|              |                                               |        |
|              |                                               |        |
| Category     |                                               |        |
| cutegory     | Specify your own value:                       |        |
|              |                                               |        |
| Recurrence   | Make this a repeating event                   | alaat  |
| Recurrence   | For repeating events s                        | elect  |
|              | Daily     Weekly     N Every 1 day(s checkbox |        |
|              | Monthly     Every weekday     Yearly          |        |
|              | Date Range                                    |        |
|              | Start Date   No end date                      |        |
|              | 6/25/2020 End after: 10 occurren              | nce(s) |
|              |                                               | 0      |
|              |                                               | nool   |
|              | Save                                          | licer  |
|              |                                               |        |
|              |                                               |        |

## STEP 5

Once all of your event information has been added click the "Save" button. That's it, your room reservation has been secured.

| UAC 275 (C    | Conference Room) - New Item                                                                                                    | x |
|---------------|----------------------------------------------------------------------------------------------------|---|
| EDIT          |                                                                                                    |   |
| Save Cancel   | Paste Dipoard Actions Spelling                                                                                                    |   |
| Title *       |                                                                                                    |   |
| Location      |                                                                                                    |   |
| Start Time *  | 9 AM \$ 00\$                                                                                                    |   |
| End Time *    | 10 AM * 00 *                                                                                                    |   |
| Description   |                                                                                                    | ] |
| Category      | ●<br>● Specify your own value:                                                                                                    |   |
| All Day Event | Make this an all-day activity that doesn't start or end at a specific hour.                                                                                                    |   |
| Recurrence    | Make this a repeating event.<br>Pattern<br>Daily<br>Weekly & Every 1 day(s)<br>Monthiy © Every weekday<br>Yearly                                                                                                    |   |
|               | Date Range Start Date  6/25/2020  Chart Date  Chart Date  Chart Da | ) |
|               | When finished click "Save"                                                                                                    |   |